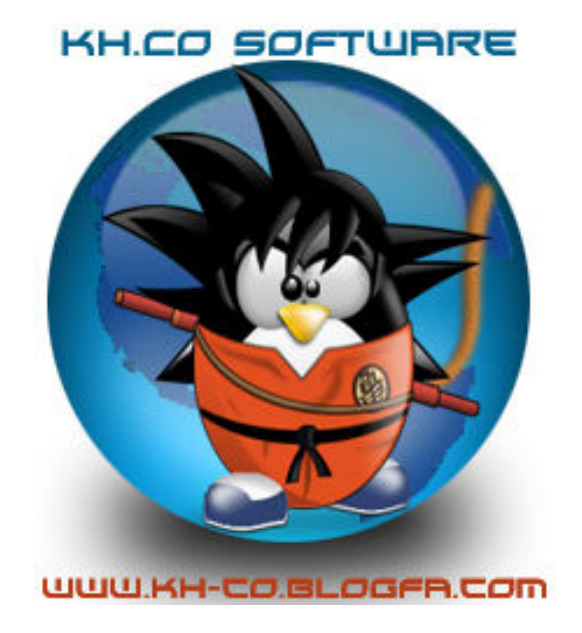

# Hacking Windows XP Password

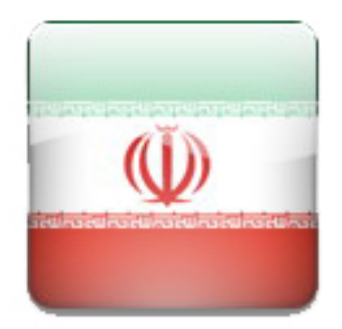

By: Khashayar Amrahmad (Kh.CO)

Special Thanks From My Best Friend: Dr.Trojan, IGI, Mr.Invisible, Lord\_Delta, Mr.Amir, And ...

Official Web Site: <u>www.kh-co.blogfa.com</u> Our Web : <u>www.forum.iranled.com</u>

E-Mail: <u>kh.super.nova@Gmail.com</u> Y! ID : <u>sabotage\_virus@Yahoo.com</u> In This E-Book You Learn How To Hacking Windows XP Password

**Complete Hacking With Software's And Other Tools In Windows** 

You Can Hack XP Password In 5 Minutes

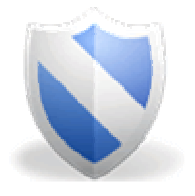

**Attention:** 

This E-Book Just For Learning You To Get Your Password If You Forgot Your XP Password Don't Abuse It

Not For Sabotage Work

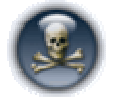

All Of This Steps And Program Tested In Many Computer And 100% Worked In All Of Them

#### Stage One Use Kh.CO Admin Pass Finder With Pass Manager

This Software Can Brute Force Attack for Password and Save it in Text File

| User :              | Administrator |            |                  |
|---------------------|---------------|------------|------------------|
| issword :           |               |            |                  |
| Search Area         | <b>[</b> ]    |            |                  |
|                     |               |            |                  |
| low Many C          | hart's For    | Start Sear | <b>ch</b> 1      |
|                     |               |            |                  |
| 1                   |               |            |                  |
|                     | 12            |            |                  |
| 🗌 Auto Ex           | it            | A          | uto Save         |
| Auto Ex             | it<br>Search  | A          | uto Save<br>Exit |
| Auto Ex<br>SW Tools | t<br>Search   | A A        | uto Save<br>Exit |
| Auto Ex             | t<br>Search   | A Help     | uto Save<br>Exit |
| Auto Ex<br>SW Tools | t<br>Search   | A A        | uto Save<br>Exit |
| Auto Ex<br>SW Tools | t<br>Search   | A A        | uto Save<br>Exit |

Finding And Saving Password Might Need Several Minute's Other Tools In Password Manager :

Get User : Show You Any User In Same Computer With Account Type (Limit , Ghost , Administrator) Account Creator: Can Create Administrator User with Password

Password Changer: Can Change Password for Any User (Limit , Ghost , Administrator)

Delete Account: Can Delete Any User Account with Password

### Stage Two Login In Hidden User (Administrator)

Before Login Windows You Can Select User You Like To Logged In In This Place Press ALT+CTRL+DEL Then Wait For New Windows

| Log On to W                             | 'indows                        |
|-----------------------------------------|--------------------------------|
| Copyright © 1985-<br>Microsoft Corporat | 2001                           |
| <u>U</u> ser name:<br><u>P</u> assword: | Administrator                  |
|                                         | OK Cancel Shut Down Options << |

In This Page You See 2 Text Box

User Name And Password

In User Name Text Box Type : Administrator And Click OK If Administrator Account Don't Have any Password You Can Login \*In Normal Use Of Computer Administrator Don't Have Password \* In Administrator User You Can Edit ,Delete , Create And Change Account And Other Configuration

#### Attention !!!

This Account Have Full Access Control In Computer Don't Abuse It :D

## Stage Three Using Command Prompt (Dos)

You Can Change Or Create Password From Command Prompt In Windows

Use This Command For Changing Administrator Password :

"Net User Administrator 123456"

"Administrator" Is Password And "123456" Is Password

You Can Change It To Any Things

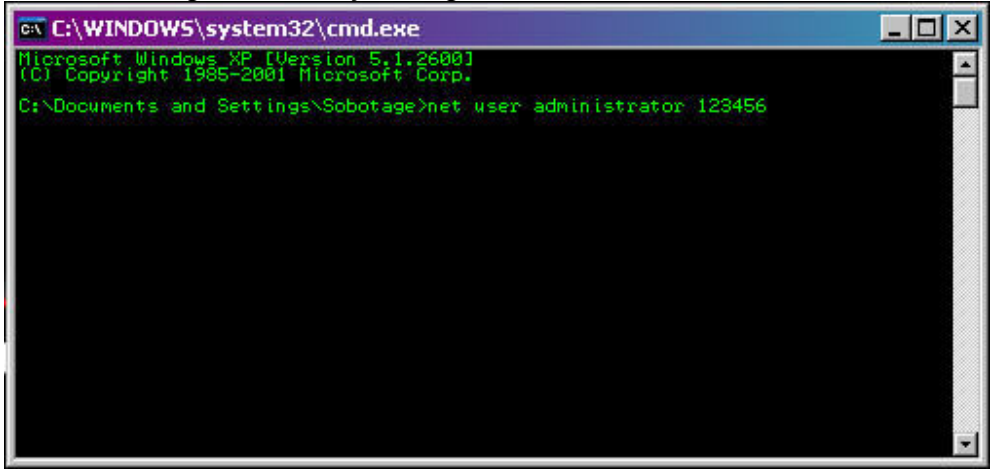

For Deleting Account Use This Command : "Net User Administrator /Del" For Creating Account Use This Command : "Net User Administrator2 /Add"

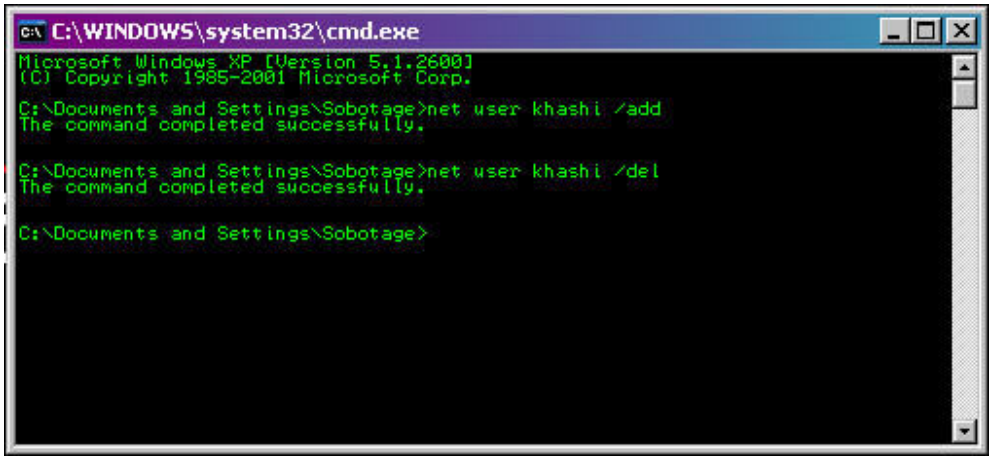

#### Stage Four Using Windows Manager

You Can Use Windows Manager To Create , Delete , Change Type, Change Password And ...

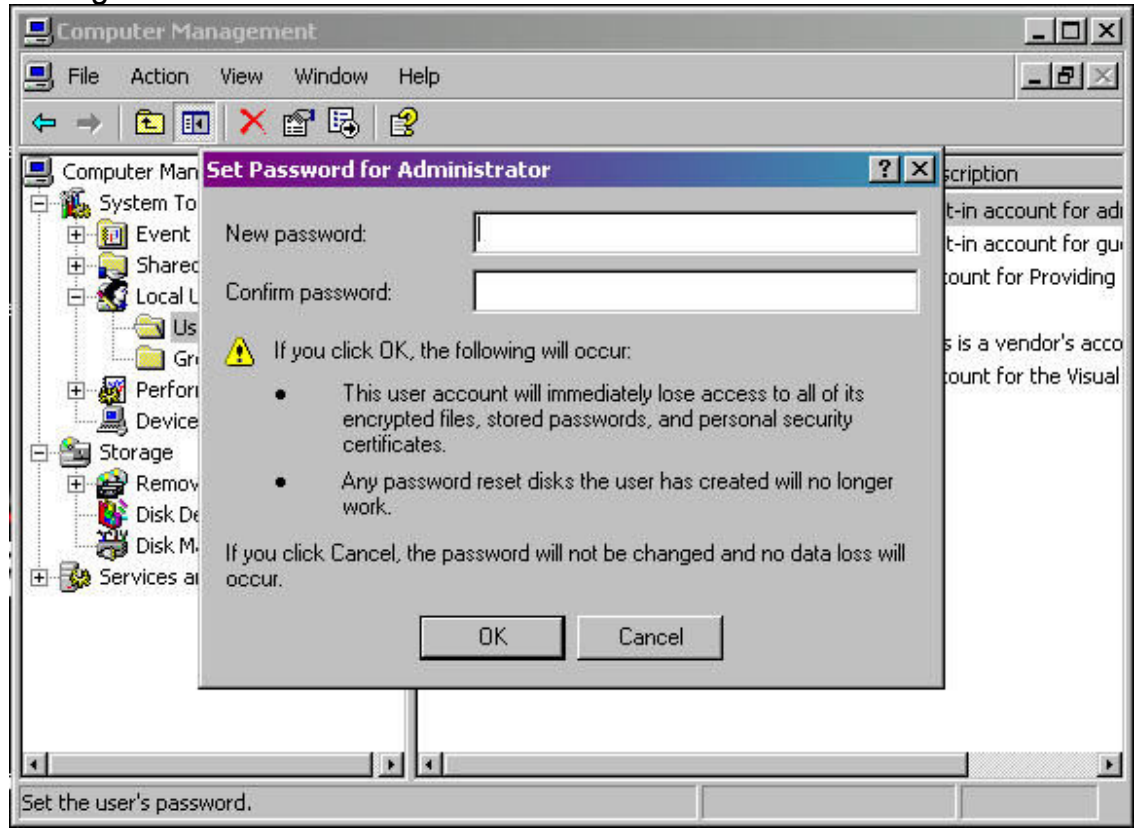

On Desktop Right Click On My Computer Then Click On Manage In Manager Click On Local Users And Groups, In Users Folder See All User And Account Type, Right Click On Administrator Then Select Set Password ... After Viewing Information (About Resetting Password And Crashing System After Changing Password And Other Problem After Changing Process)

**Click On Proceed** 

In New Windows You Can Set New Password For Administrator You Can Change Type Of Account In Properties Of Any Account In "Member Of" Tab

You Can Add Or Change Account Member

#### Stage Five Using Active@ Password Changer

You can select the type of search for Security Accounts Manager (or SAM) database in your system

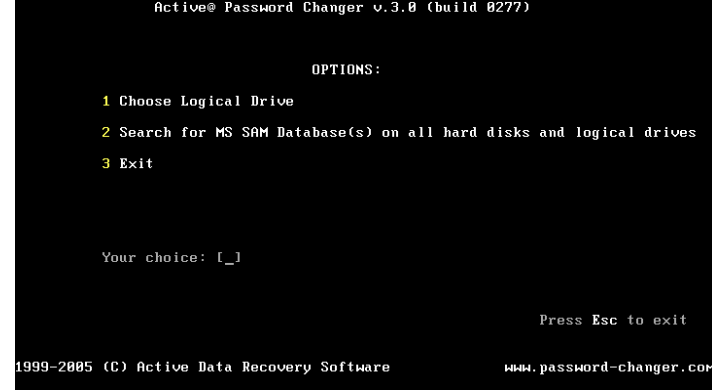

Program displays all logical drives in your system, so you can choose the specific logical drive for SAM database search

|                                        |                                  | Logic                                  | al driv                                         | ves list:                                                  |                                          |           |         |        |
|----------------------------------------|----------------------------------|----------------------------------------|-------------------------------------------------|------------------------------------------------------------|------------------------------------------|-----------|---------|--------|
| NolH                                   | DD¦Parti                         | tion¦ Typ                              | ie i                                            | Disk Label!                                                | Size (Mb)                                |           |         |        |
| 0 (<br>1 (<br>2 (<br>3 (<br>4 (<br>5 ( | 0)<br>0)<br>1)<br>1)<br>1)<br>1) | (0)<br>(1)<br>(0)<br>(1)<br>(2)<br>(3) | FAT16<br>NTFS<br>FAT16<br>FAT32<br>NTFS<br>NTFS | BO OT<br>HIN2K<br>P_FAT<br>P_FAT32<br>P_NTFS<br>BIGCLÜSTER | 203<br>4902<br>996<br>996<br>996<br>1106 |           |         |        |
| Your                                   | choice                           | (05 or                                 | A11)[A                                          | ]: [ <u>1</u> ]                                            |                                          | Press Es  | sc to e | exit   |
| 2005 (C)                               | Active                           | Data Reco                              | ivery S                                         | oftware                                                    | ны                                       | .password | l-chang | er.com |

You can see the search results for the security databases. You can select the proper SAM database

| Jindirai |     | Tobe in |                                     |
|----------|-----|---------|-------------------------------------|
| (U)      | (0) | FAT16   | BU_UT_\WIN_C\SYSTEM32\CONFIG\sam    |
| 2 (9)    | (0) | FAT16   | BU UI VIESIWIN SISIEMSZYCUNFIG SAM  |
| (0)      | (8) | FAT16   | BO OT SUBRAIN STOLENDZ CONFTOSAM    |
| (0)      | (0) | FAT16   | BO OT \INI WI~1\SYSTEM32\CONFIG\sam |
| 5 (0)    | (0) | FAT16   | BO OT \INI_WI~2\SYSTEM32\CONFIG\sam |
| 6 (0)    | (1) | NTFS    | WIN2K \WINNT\SYSTEM32\CONFIG\sam    |
| 7 (1)    | (0) | FAT16   | P_FAT \WIN_F\SYSTEM32\CONFIG\sam    |
| R (1)    | (R) | FAT16   | D FOT VIIIN CVSVSTEM32VCONFICVCAM   |

After SAM database selection you will see the local user accounts list. Built-in local Administrator account is always on top of this list and is outlined by CYAN color

| Active@ Password Cl                                                                                                    | hanger v.3.0 (build 0277)                                                                                                    |
|----------------------------------------------------------------------------------------------------|----------------------------------------------------------------------------------------------------|
| USI<br>MS SAM path: \WINNT\SYSTEM32\COU<br>at disk(0)partition(1)Label <win3< th=""><th>ER LIST<br/>MFIG-Sam Total users: 0087<br/>2K&gt;, FS: NTFS</th></win3<>                                                               | ER LIST<br>MFIG-Sam Total users: 0087<br>2K>, FS: NTFS                                                                                                    |
| No: RID (User Name                                                                                                    | l Description                                                                                                    |
| 8 00000114 Administrator<br>1 00000368 pvv<br>2 000000362 XUhite<br>3 00000312 XUhite<br>3 00000313 MBrown<br>4 00000315 Guest<br>5 0000030c RBartolucci<br>6 0000030c RBartolucci<br>8 0000036 Meilleur<br>9 00000316 RPatten | Built-in account for administering the comp<br>Senior Admin<br>Network Systems engineer (IT Department)<br>User support (level 1)<br>Built-in account for guest access to the co<br>CIO<br>Field engineer<br>UrbanSoft Inc., Vice President<br>Liberal MPP for Ottawa-Vanier and Minister<br>RTA Business division security officer |
| Your choice: [ <u>2</u> ]<br>Press <mark>Esc</mark>                                                                                                    | to exit or ₽gUp∕PgDowm to scroll User List                                                                                                    |
| 1999-2005 (C) Active Data Recovery                                                                                                    | Software ыны.password-changer.com                                                                                                    |

A detailed user's account information is displayed on the screen. It is possible to accept or to change default settings in the right column. You take a decision - to reset a password for this user account or not

| Active@ Password Changer v.3.0 (build 0277)                                                                                                    |  |  |  |  |  |
|----------------------------------------------------------------------------------------------------|--|--|--|--|--|
| User's Account parameters:                                                                                                    |  |  |  |  |  |
| MS_SAM_Database: (0)(1) <win2k>\WINNT\SYSTEM32\CONFIG\sam</win2k>                                                                                                    |  |  |  |  |  |
| Full Name :"Karoline White"   Description:"Network systems engineer (IT Department)"   Existing: Change to:   [] []   [] []   [] []   [X] Existing:   [] []   [] []   [] []   [] []   [] []   [] []   [] []   [] []   [] []   [] []   [] []   [] []   [] []   [] []   [] []   [] []   [] []   [] []   [] []   [] []   [] []   [] []   [] []   [] []   [] []   [] []   [] []   [] []   [] |  |  |  |  |  |
| [] [] Account is locked out<br>[X] Clear this User's Password                                                                                                    |  |  |  |  |  |
| PgDn to view or∕and change permitted logon hours<br>                                                                                                    |  |  |  |  |  |
| Press ${f Y}$ to save changes and exit or ${f Esc}$ to exit without saving                                                                                                    |  |  |  |  |  |
| 1999-2005 (C) Active Data Recovery Softmare мнм.password-changer.cc                                                                                                    |  |  |  |  |  |

"Success" message is displayed after the local user's password has been successfully reset

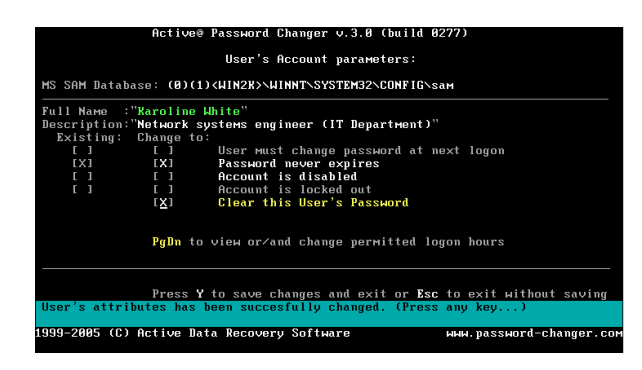

# **Complete Hacking Windows XP**

#### Thanks To All Helper :

Dr. Trojan , IGI , Mr. Invisible , Ha\_60 , Mr. Amir And Other Friend

#### **Special Thanks To :**

Black Code , Linux Kernel , Hell Bound Hacker , Login Recovery , Delta Team , Iranvig , And Other Team's And Web Site

Written By : Kh.CO

Sabotage\_Virus@Yahoo.com

Kh.super.nova@Gmail.com

www.kh-co.blogfa.com

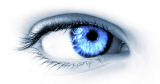

(~) My Dream Is Girl Standing In The Sun (~)